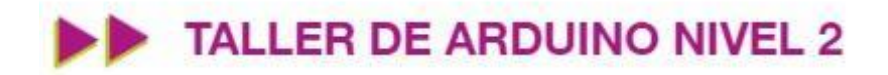

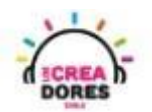

1

### GUÍA DE APOYO AL DOCENTE

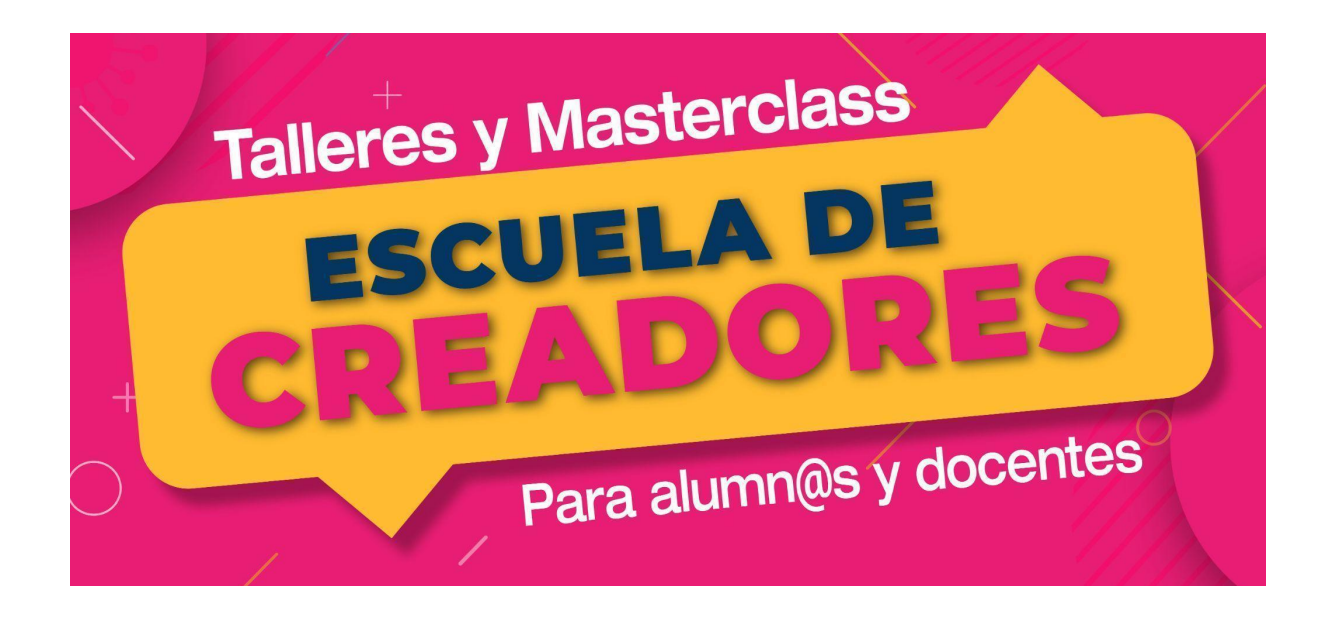

Descripción del encuentro:

En esta segunda sesión, los participantes comprenderán el funcionamiento, conexión y programación de la pantalla LCD. Con estos conocimientos, los participantes serán capaces de realizar su primer "Hola mundo" con LCD y de crear proyectos que les permitan visualizar datos a través de esta pantalla.

#### Encuentro 2: Visualización en pantalla LCD

| Actividad 1: LCD y Hola Mundo                                                   | 2  |
|---------------------------------------------------------------------------------|----|
| Actividad 2: Mostrando valores análogicos en proyecto "Nivel de tanque de agua" | 8  |
| Actividad 3: Menú con interruptor                                               | 13 |
| Actividad 4: Mensaje de bienvenida (sistema domótico)                           | 18 |

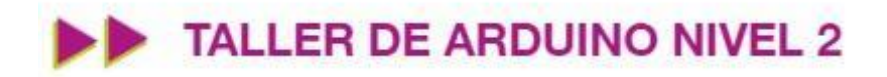

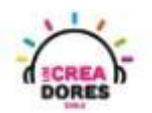

#### Actividad 1: LCD y Hola Mundo

En esta experiencia se invita a los participantes a que conecten una pantalla LCD 16 x 2 l2C al Arduino y programen su primer "Hola Mundo" con este nuevo componente. Además, comprenderán las ventajas que tiene usar este módulo y su faclidad para conectarlo a Arduino a diferencia de su versión anterior en Tinkercad.

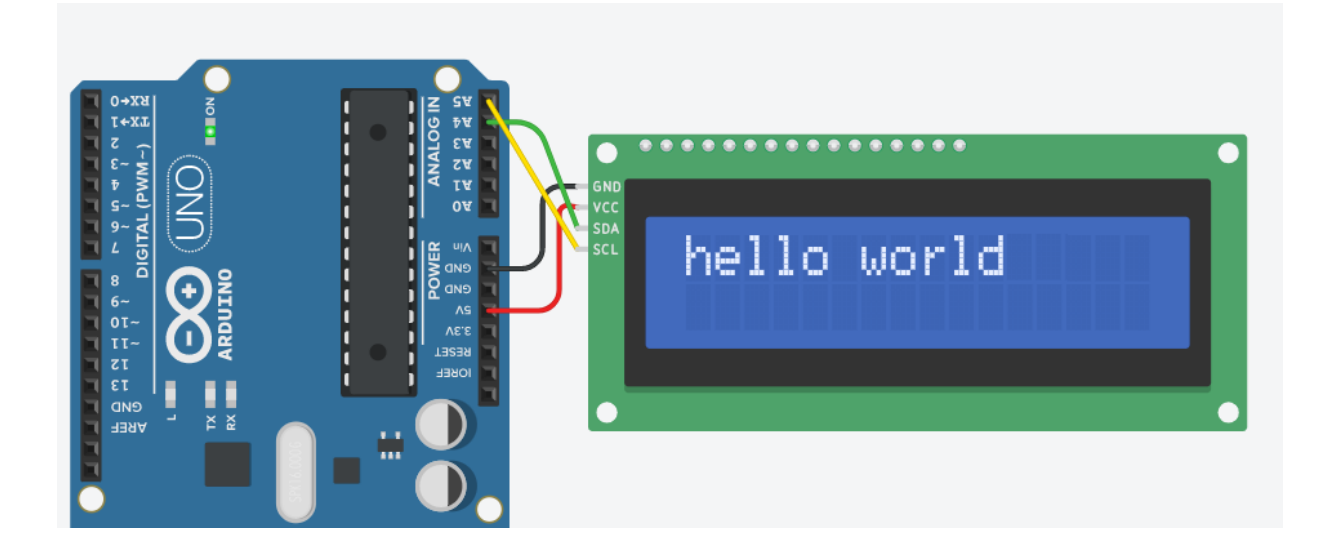

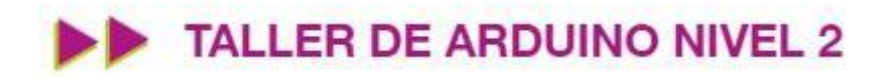

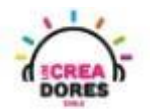

#### ACTIVIDAD

| OBJETIVO DE LA<br>ACTIVIDAD          | Comprender el funcionamiento y programación en bloques del<br>módulo LCD I2c en Arduino a través del proyecto "Primer Hola<br>Mundo".                                                                                                    |  |
|--------------------------------------|----------------------------------------------------------------------------------------------------|--|
| DURACIÓN                             | 30-45 minutos                                                                                                    |  |
| CURSOS EN QUE<br>SE PUEDE<br>APLICAR | A partir de 4to básico en adelante                                                                                                    |  |
| SÍNTESIS                             | En esta experiencia se invita a los participantes a que conecten<br>una pantalla LCD 16 x 2 I2C al Arduino y programen su primer<br>"Hola Mundo" con este nuevo componente. Además,<br>comprenderán las ventajas que tiene usar este módulo y su<br>faclidad para conectarlo a Arduino a diferencia de su versión<br>anterior en Tinkercad.                                                                                                    |  |
| COMPONENTES                          | <ul> <li>1 pantalla LCD 16 x 2 l2c</li> <li>Placa Arduino</li> </ul>                                                                                                    |  |
| PASO A PASO                          | <ol> <li>El instructor plantea a los participantes un nuevo desafío:<br/>Porgramar en una pantalla LCD el primer "hola mundo".</li> <li>El docente les muestra que previamente en tinkercad para<br/>usar este componente había que conectar muchos<br/>componentes a Arduino para realizar proyectos con esta<br/>pantalla. Sin embargo, les comenta que ahora usando<br/>solamente el módulo I2C es mucho más sencillo de<br/>conectar.</li> <li>El relator invita a los participantes que seleccionen "crear<br/>nuevo circuito" y arrastren al centro de la pantalla los<br/>siguientes componentes:una pantalla LCD 16 x 2 I2C, una<br/>placa arduino.</li> </ol> |  |

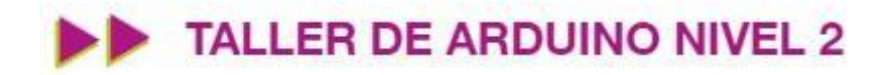

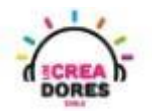

| <ol> <li>El instructor muestra el circuito y su respectiva<br/>programación.</li> </ol>                                                                                        |
|----------------------------------------------------------------------------------------------------|
| <ol> <li>El profesor invita a los participantes a que conecten y<br/>programen su primer hola mundo.</li> </ol>                                                                |
| <ol> <li>Una vez realizada la programación, se les invita a presionar<br/>en "Iniciar simulación" para corroborar que se ha<br/>completado exitosamente el desafío.</li> </ol> |

1) Demostración de conexión pantalla LCD en Arduino sin módulo I2C

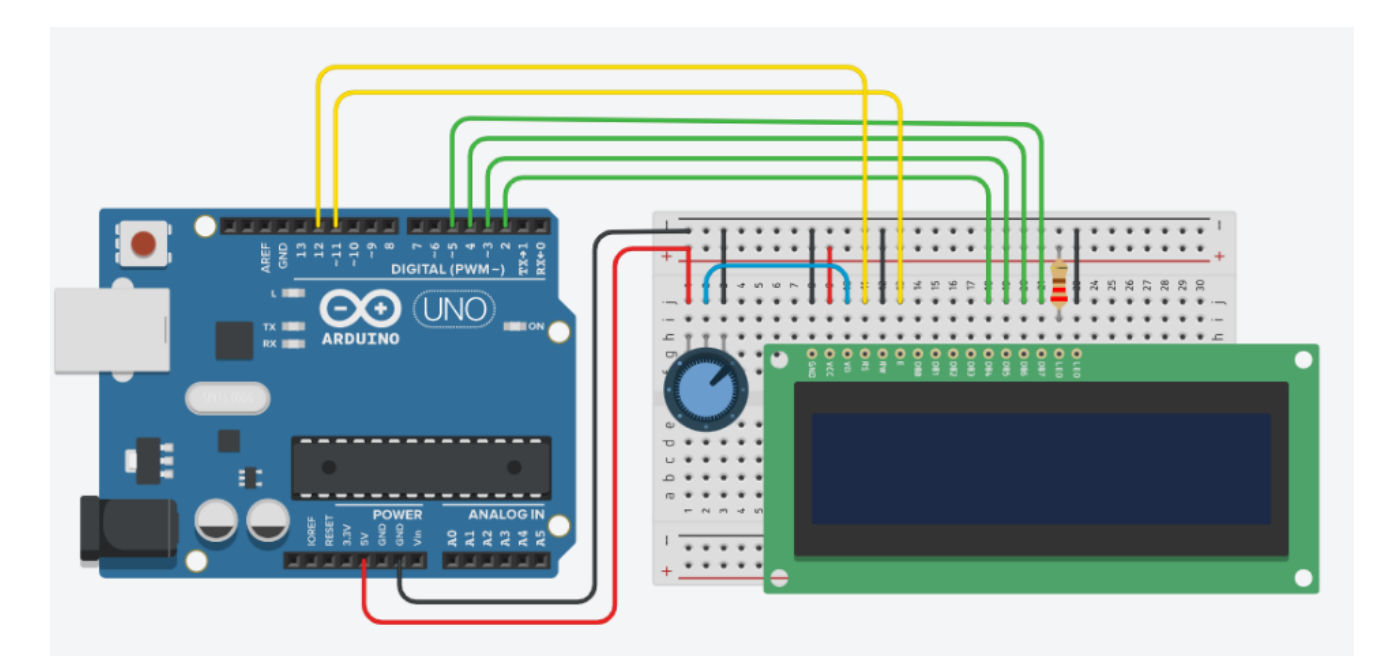

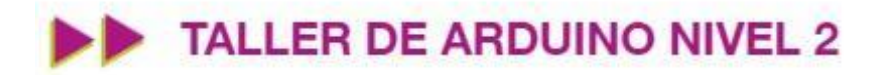

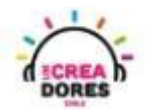

2) Ingresar a cuenta y presionar "Circuitos"

| KER<br>KER<br>TINKERCAD |                       |
|-------------------------|-----------------------|
| Buscar diseños          | Mis diseños recientes |
| Diseños 3D              | Crear un diseño       |
| Circuitos               |                       |
| Bloques de código NUEVO |                       |
| Lecciones               |                       |
| Sus clases              |                       |
| Proyectos               |                       |

2) Arrastrar pantalla LCD 16 x 2 I2C y placa Arduino al centro de la pantalla

|                    | Componentes<br>Todos | • i=             |
|--------------------|----------------------|------------------|
|                    | lcd                  |                  |
| GND<br>VCC<br>SSCL | Salida               | LCD 16 x 2 (I2C) |
|                    | Starters             |                  |

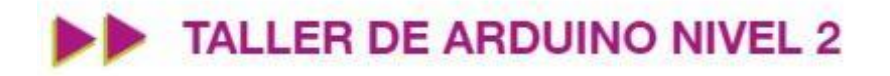

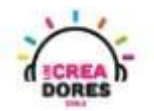

3) Conexión del circuito y programación en Arduino

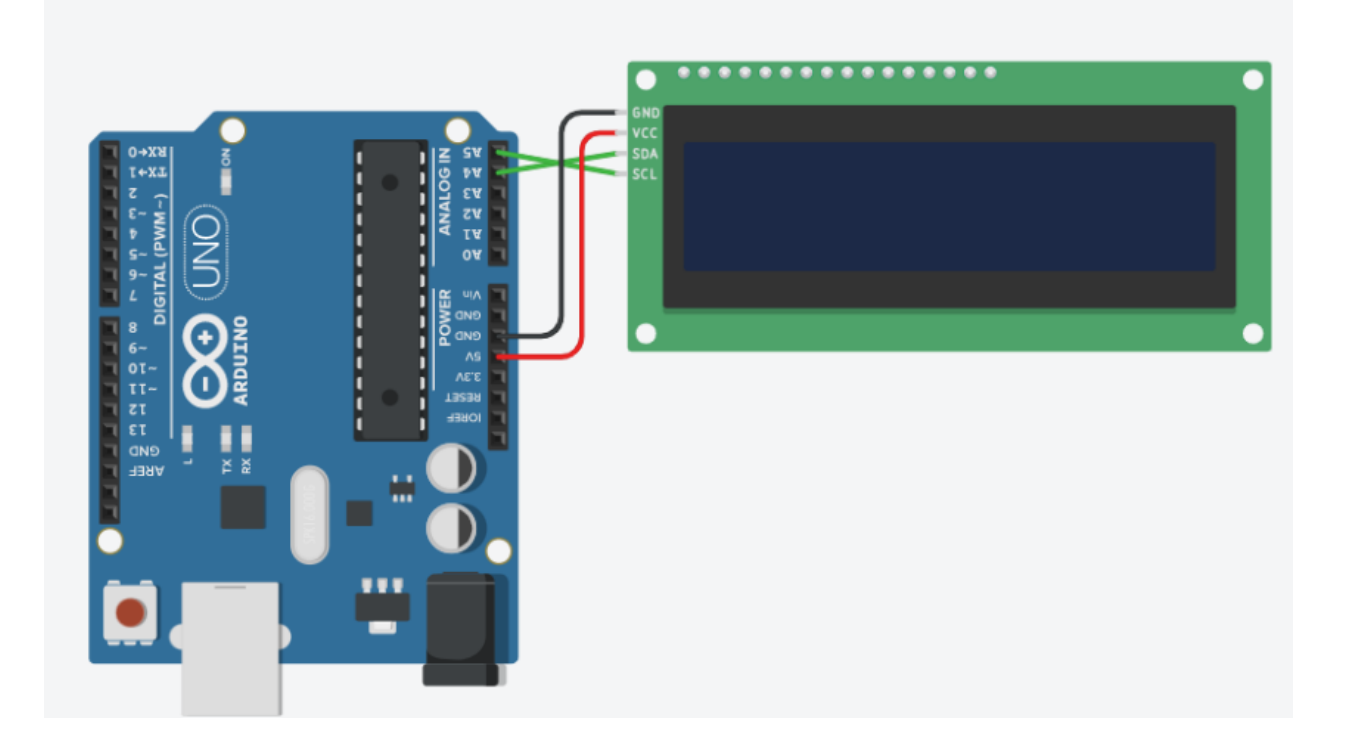

| al iniciar                                                |     |
|-----------------------------------------------------------|-----|
| configure LCD 1 ▼ type to I2C (MCP23008) ▼ with address 3 | 2 - |
| print to LCD 1 - hello world                              |     |
|                                                           |     |

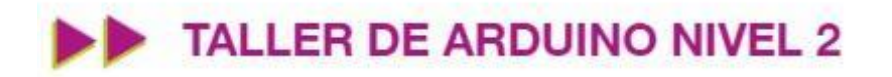

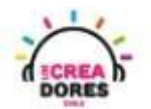

4) Presionar "Iniciar simulación"

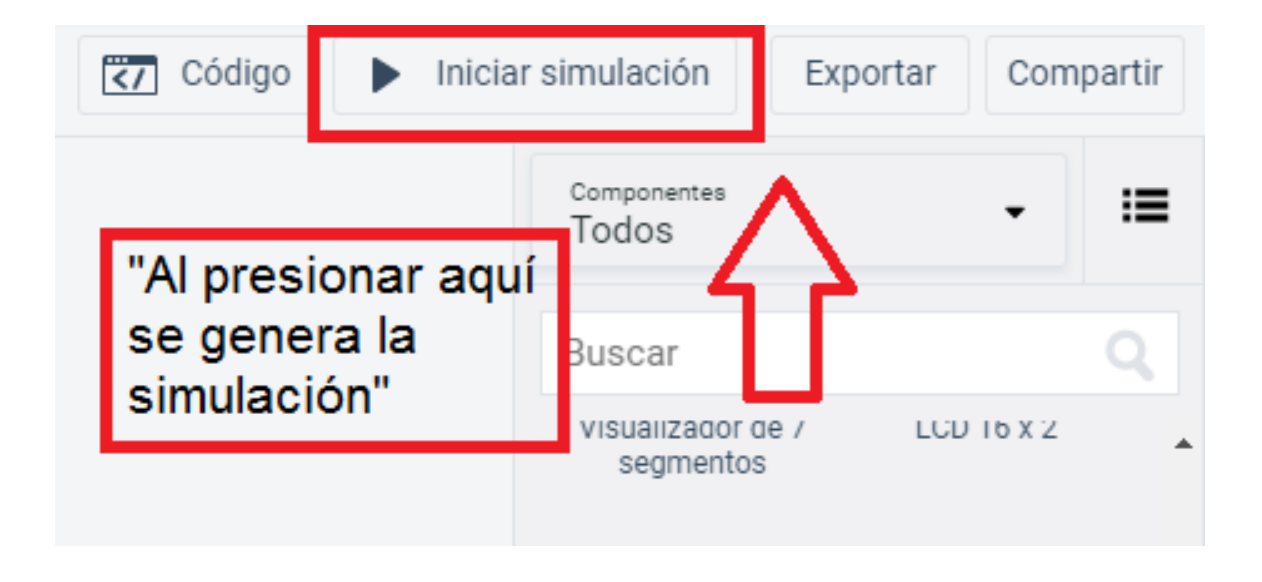

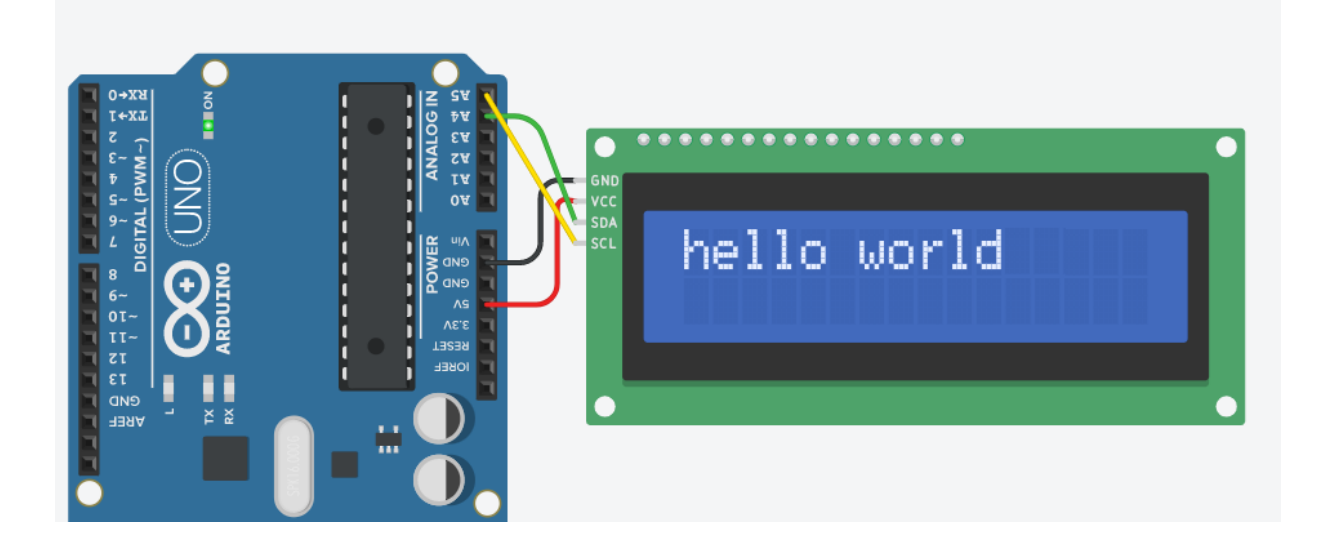

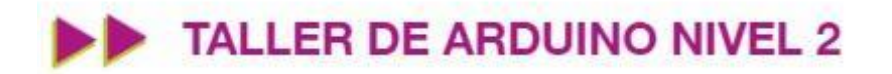

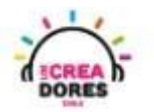

# Actividad 2: Mostrando valores análogicos en proyecto "Nivel de tanque de agua"

En esta actividad el relator invita a los participantes del taller a visualizar los datos de un potenciómetro a través de del módulo LCD 16 x 2 I2C con Arduino. Para ello, tendrán que conectar el potenciómetro a la entrada analógica de Arduino y programar los datos que quieren ser observados en la pantalla LCD usando el lenguaje scratch.

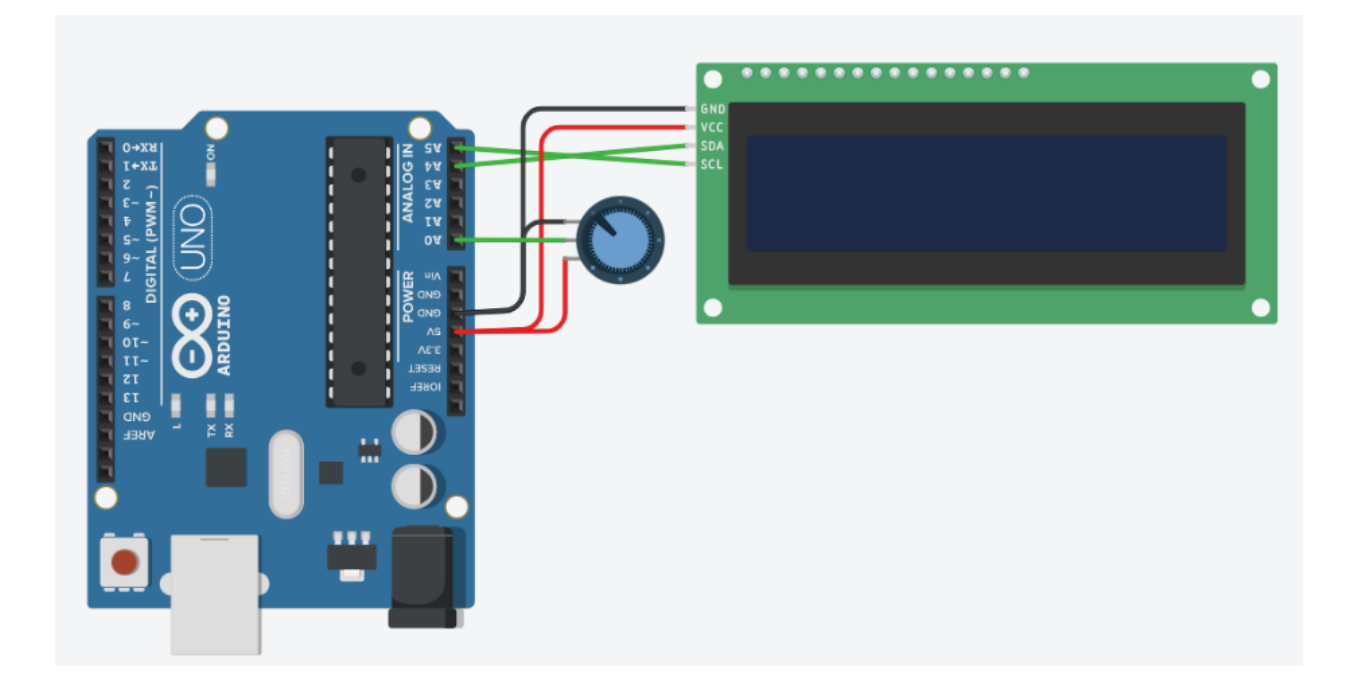

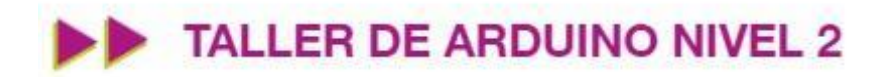

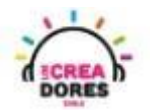

#### ACTIVIDAD

| OBJETIVO DE LA<br>ACTIVIDAD          | Aplicar la programación de pantalla LCD I2C en Arduino a través del proyecto "nivel de tanque de agua"                                                                                                    |  |
|--------------------------------------|----------------------------------------------------------------------------------------------------|--|
| DURACIÓN                             | 30-45 minutos                                                                                                    |  |
| CURSOS EN QUE<br>SE PUEDE<br>APLICAR | A partir de 4to básico en adelante                                                                                                    |  |
| SÍNTESIS                             | En esta actividad el relator invita a los participantes del taller a visualizar los datos de un potenciómetro a través de del módulo LCD 16 x 2 I2C con Arduino. Para ello, tendrán que conectar el potenciómetro a la entrada analógica de Arduino y programar los datos que quieren ser observados en la pantalla LCD usando el lenguaje scratch.                                                                                                    |  |
| COMPONENTES                          | <ul> <li>Un potenciómetro</li> <li>Una pantalla LCD 16 x 2 I2C</li> <li>Placa Arduino</li> </ul>                                                                                                    |  |
| PASO A PASO                          | <ol> <li>El relator invita a los participantes a crear un nuevo circuito<br/>en tinkercad con el objetivo de crear el proyecto "nivel de<br/>tanque de agua".</li> <li>Se le solicita a los participantes seleccionar y arrastrar los<br/>siguientes componentes al centro de la pantalla: un<br/>potenciómetro, una pantalla LCD 16 x 2 l2C, una placa<br/>Arduino</li> <li>El instructor invita a los participantes a que apliquen sus<br/>conocimientos y diseñen el circuito eléctrico. Esto<br/>conectando el potenciómetro y la pantalla LCD. Además<br/>los invita a programar este proyecto.</li> </ol> |  |

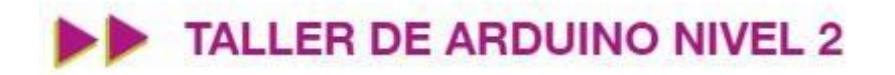

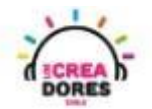

| 4. | Una vez rea  | alizada  | la programa | ación, | pre | siona | ar en "Iniciar |
|----|--------------|----------|-------------|--------|-----|-------|----------------|
|    | simulación"  | para     | corroborar  | que    | se  | ha    | completado     |
|    | exitosamente | e el des | safío.      |        |     |       |                |

1) El relator invita a los participantes a crear un nuevo circuito en tinkercad con el objetivo de crear el proyecto "Luz para antena".

| TIN<br>KER<br>TINKERCAD                                                                                                    |                                  |                                                                                                    | Galería         | Blog        | Aprendi      |
|----------------------------------------------------------------------------------------------------|----------------------------------|----------------------------------------------------------------------------------------------------|-----------------|-------------|--------------|
| Elias Espinoza<br>Buscar diseños<br>Diseños 3D<br>Circuitos<br>Bloques de código (NUEVO)<br>Lecciones<br>Sus clases<br>Proyectos | Circuits<br>Crear nuevo circuito | Tinkercad Lesson Plans<br>Tinkercad lesson plans are ready to use or<br>Discover curriculum developed in partners<br>more | nline or in the | e classroor | ж<br>п.<br>Д |

2) Seleccionar y arrastrar los siguientes componentes al centro de la pantalla: una pantalla LCD 16 x 2 I2C, un potenciómetro, placa Arduino.

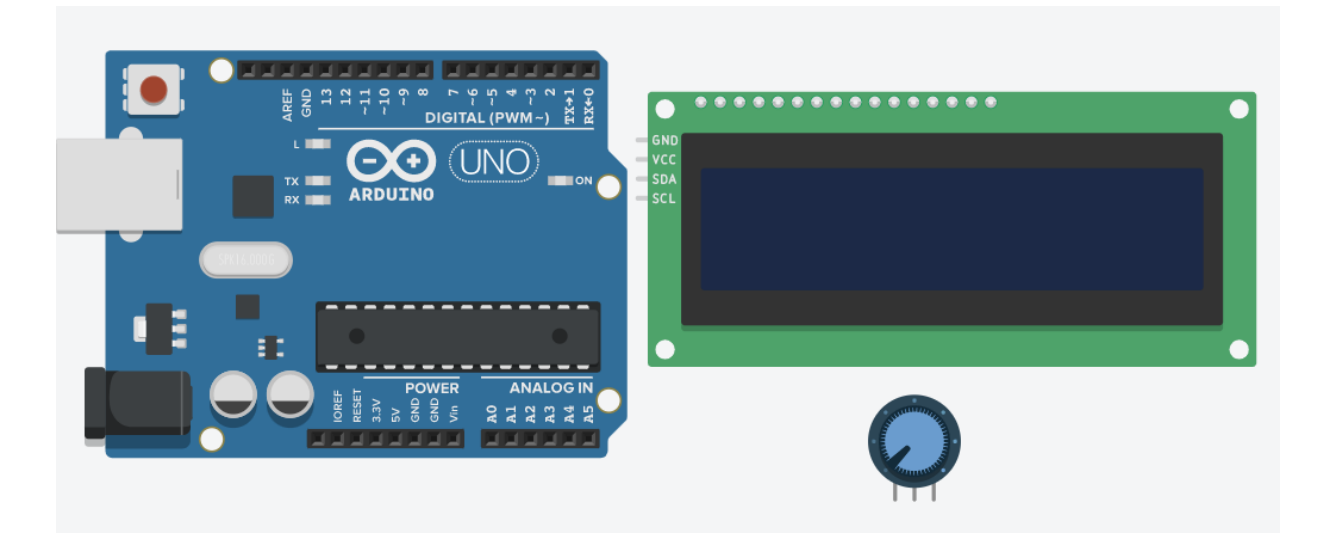

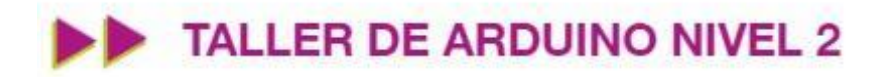

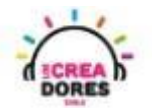

3) Conexión y programación del circuito

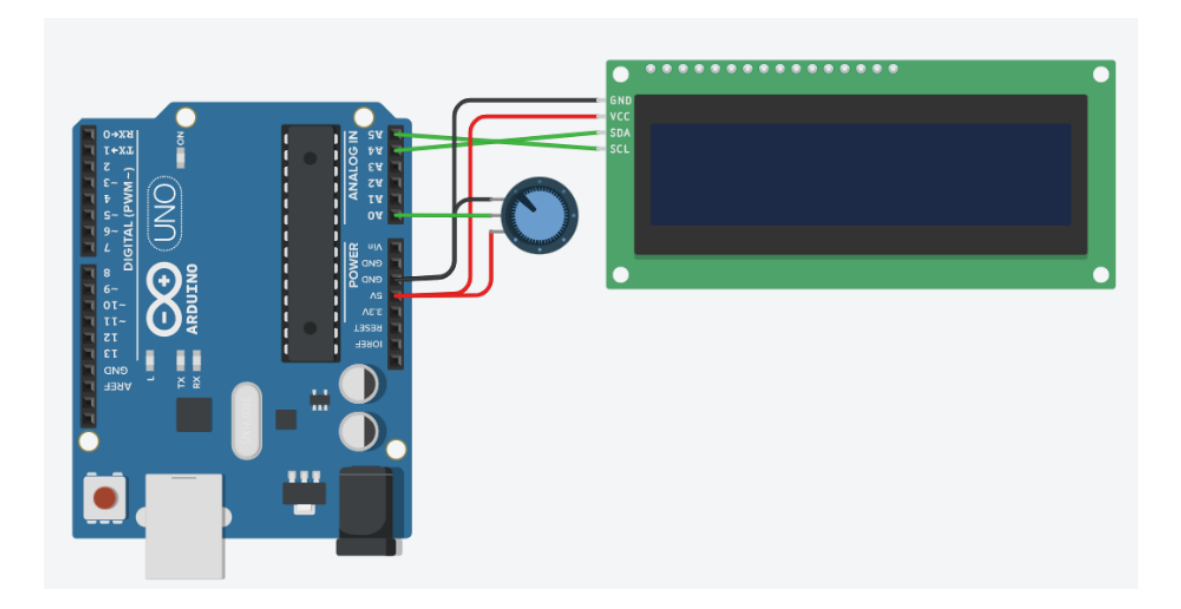

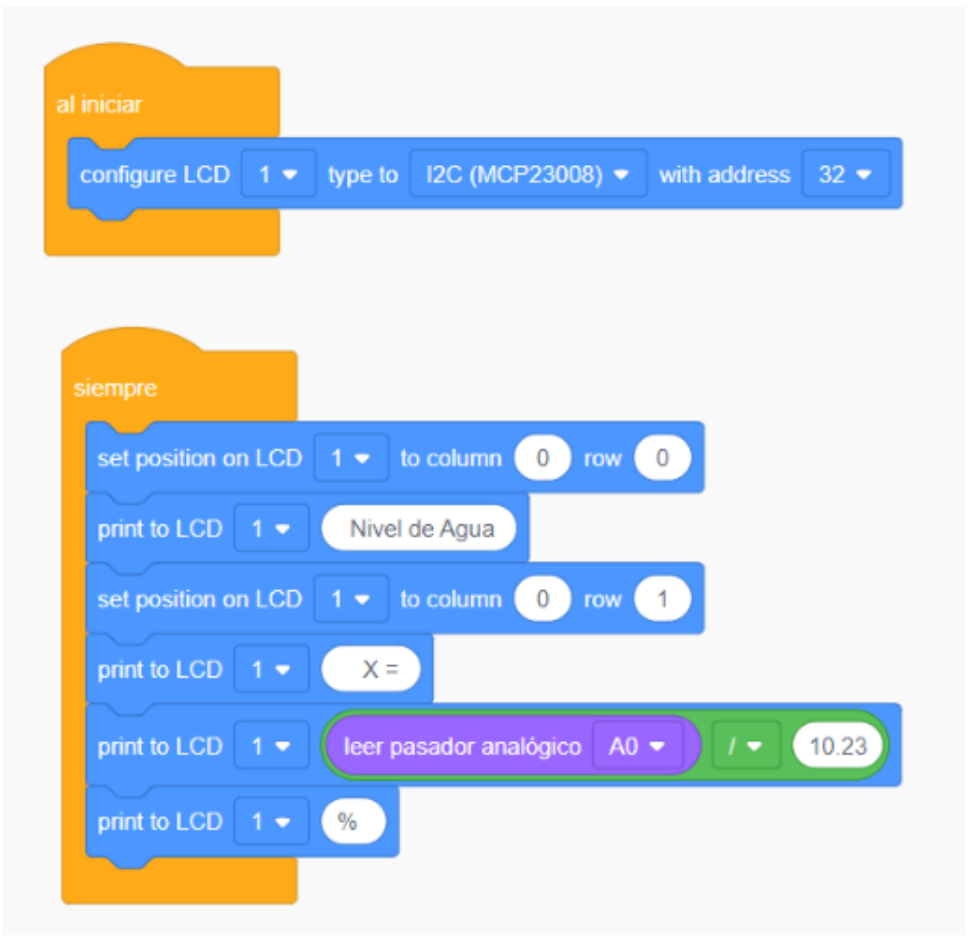

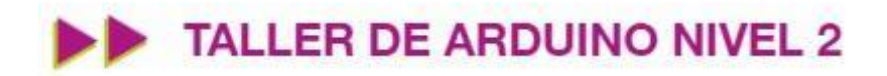

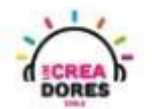

4) Presionar en "Iniciar simulación"

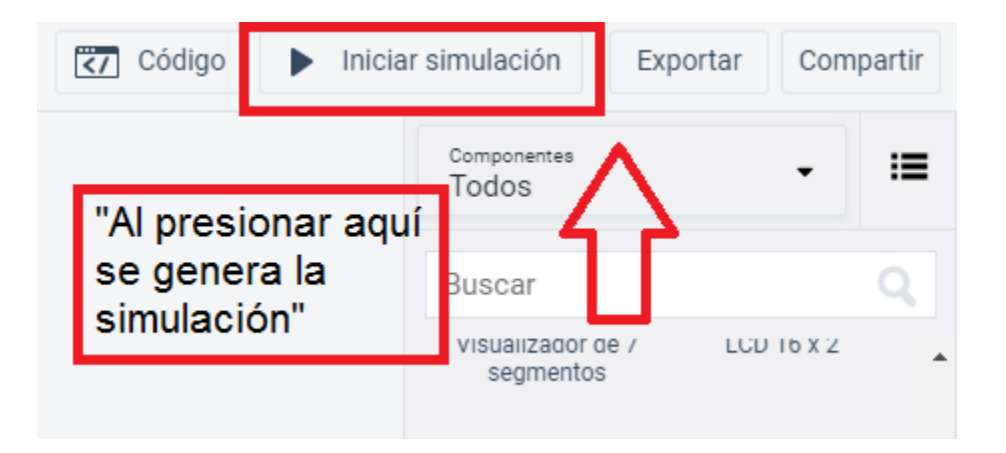

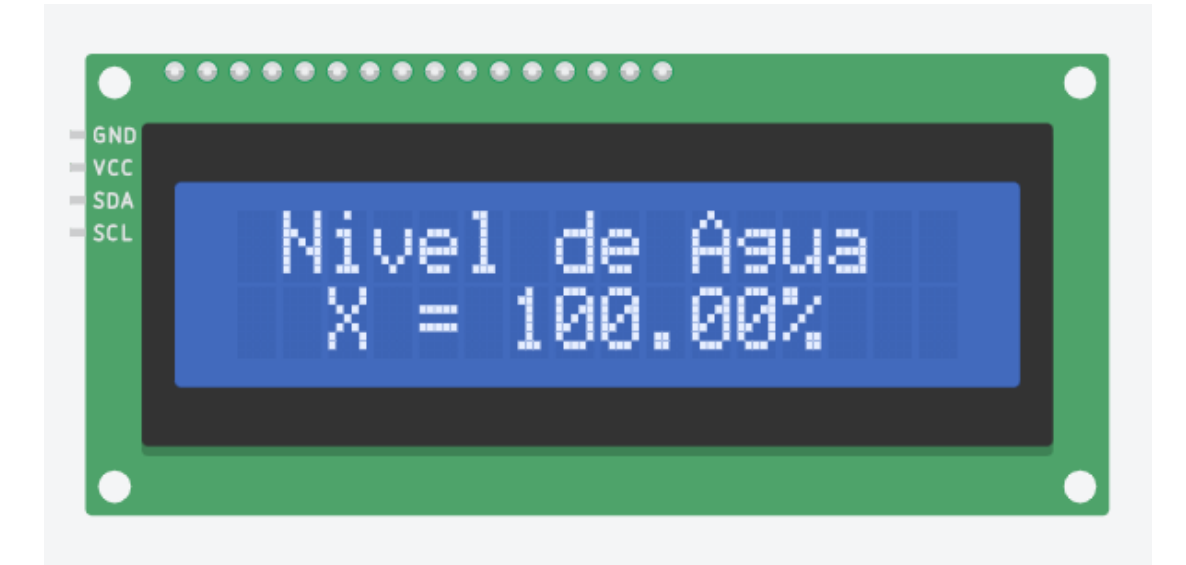

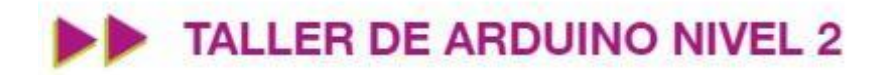

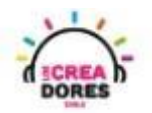

#### Actividad 3: Menú con interruptor

En esta actividad, los participantes crearán un dispositivo que mostrará en una pantalla LCD si el control de luz está en modo On/Off. Para visualizar esta información, los participantes tendrán que conectar 1 luz LED, una pantalla LCD y un interruptor para controlar el estado de la luminosidad.

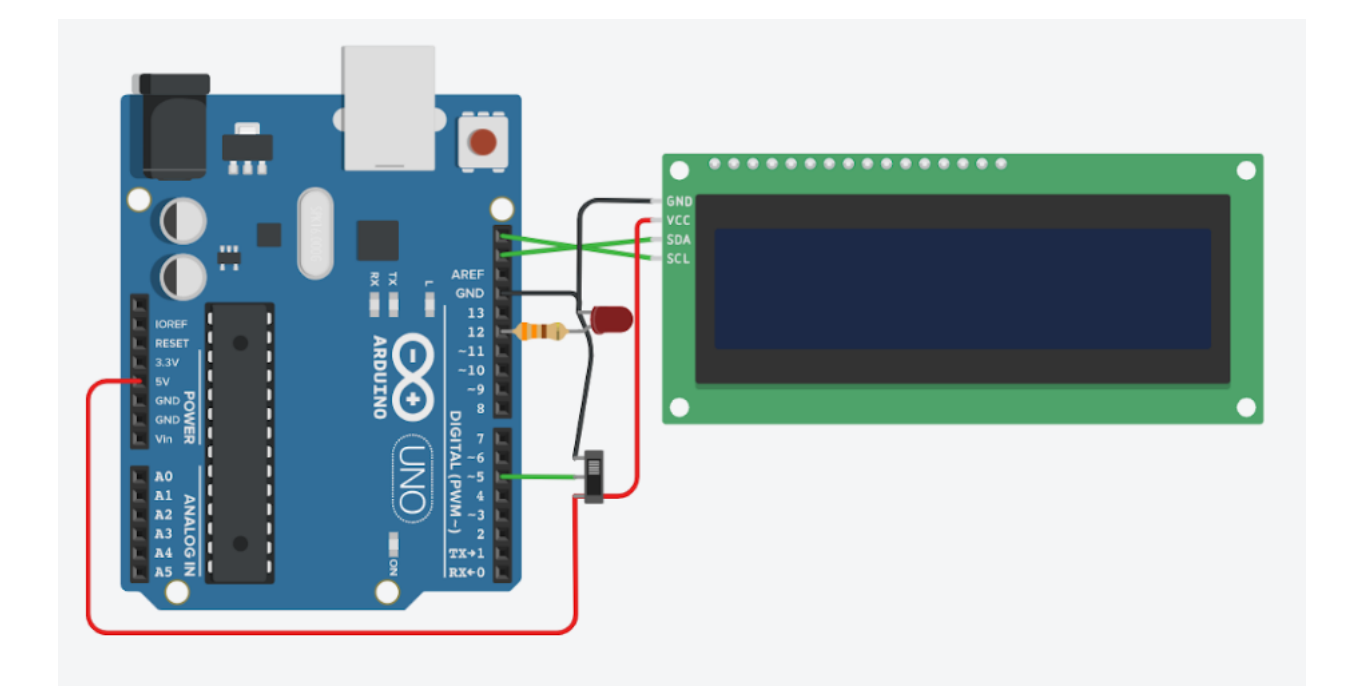

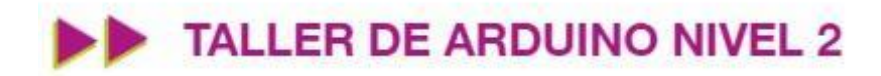

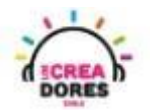

#### ACTIVIDAD

| OBJETIVO DE LA<br>ACTIVIDAD          | Aplicar la programación de pantalla LCD I2C en Arduino a través<br>del proyecto "Menú con interruptor"                                                                                                    |  |
|--------------------------------------|----------------------------------------------------------------------------------------------------|--|
| DURACIÓN                             | 30-45 minutos                                                                                                    |  |
| CURSOS EN QUE<br>SE PUEDE<br>APLICAR | A partir de 4to básico en adelante                                                                                                    |  |
| SÍNTESIS                             | En esta actividad, los participantes crearán un dispositivo que<br>mostrará en una pantalla LCD si el control de luz está en modo<br>On/Off. Para visualizar esta información, los participantes tendrán<br>que conectar 1 luz LED, una pantalla LCD y un interruptor para<br>controlar el estado de la luminosidad mostrado en la pantalla.                                                                                                    |  |
| COMPONENTES                          | <ul> <li>Un interruptor <ol> <li>luz LED</li> <li>resistencia de 330 Ohms</li> <li>Una pantalla LCD 16 x 2 l2C</li> <li>Placa Arduino</li> </ol> </li> </ul>                                                                                                    |  |
| PASO A PASO                          | <ol> <li>El relator invita a los participantes a crear un nuevo circuito<br/>en tinkercad con el objetivo de crear el proyecto "menú<br/>con interruptor".</li> <li>Se le solicita a los participantes seleccionar y arrastrar los<br/>siguientes componentes al centro de la pantalla: un<br/>interruptor, 1 luz LED, 1 resistencia de 330 Ohms, una<br/>pantalla LCD 16 x 2 l2C, una placa Arduino</li> <li>El instructor invita a los participantes a que apliquen sus<br/>conocimientos y diseñen el circuito eléctrico. Esto<br/>conectando los componentes a la placa Arduino. Además<br/>los invita a programar este proyecto.</li> <li>Una vez realizada la programación, presionar en "Iniciar<br/>simulación" para corroborar que se ha completado<br/>exitosamente el desafío.</li> </ol> |  |

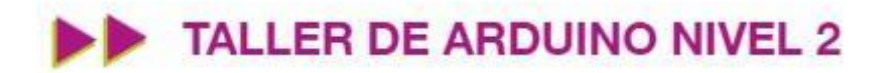

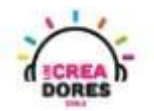

1) El relator invita a los participantes a crear un nuevo circuito en tinkercad con el objetivo de crear el proyecto "Luz para antena".

| AUTODESK<br>K E R<br>TINKERCAD                                                                                    |                                  |                                                                                                    | Galería       | Blog        | Aprendi                    |
|----------------------------------------------------------------------------------------------------|----------------------------------|----------------------------------------------------------------------------------------------------|---------------|-------------|----------------------------|
| Elías Espinoza<br>Buscar diseños<br>Diseños 3D<br>Circuitos<br>Bloques de código NUEVO<br>Lecciones<br>Sus clases | Circuits<br>Crear nuevo circuito | Tinkercad Lesson Plans<br>Tinkercad lesson plans are ready to use on<br>Discover curriculum developed in partnerst<br>more | line or in th | e classroor | <b>x</b><br>n.<br><u>n</u> |

2) Seleccionar y arrastrar los siguientes componentes al centro de la pantalla:un interruptor, 1 luz LED, 1 resistencia de 330 Ohms, una pantalla LCD 16 x 2 I2C, una placa Arduino.

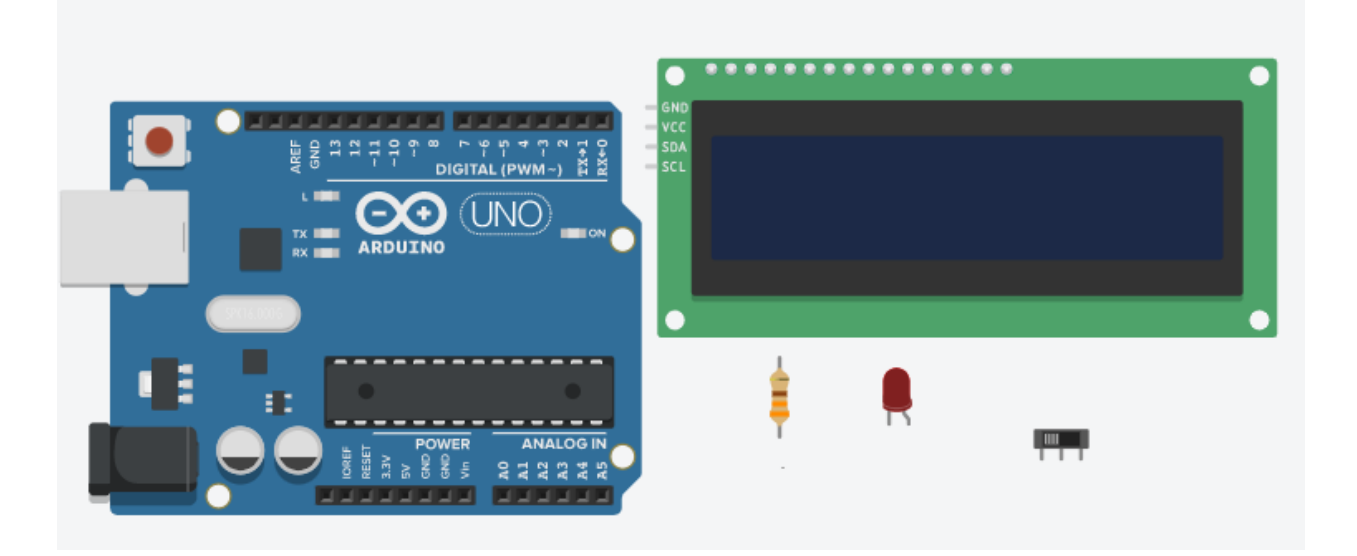

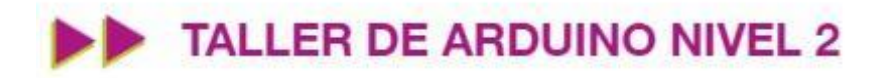

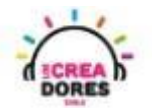

3) Conexión y programación del circuito

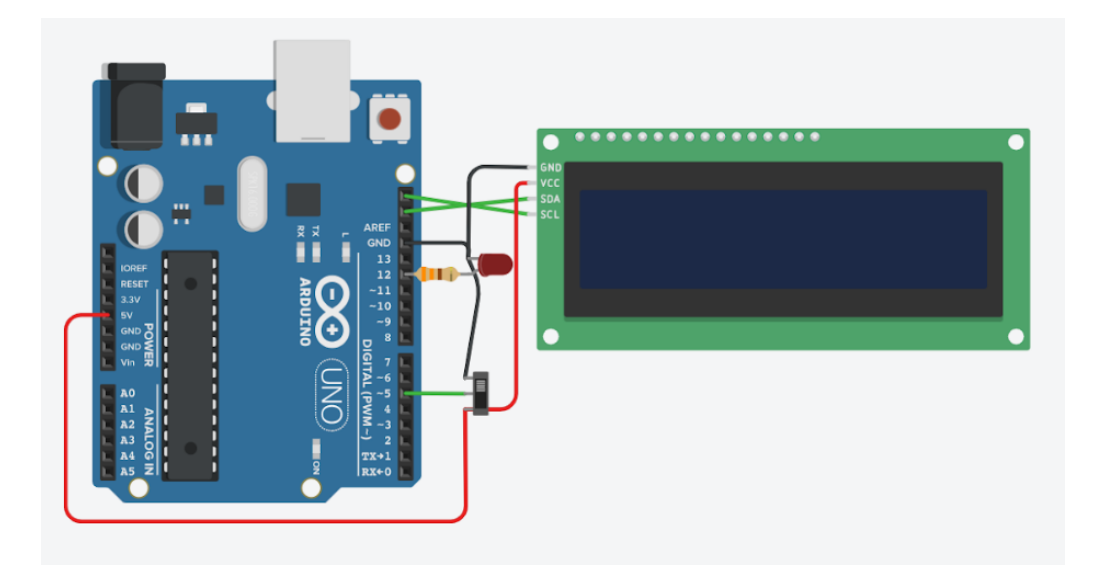

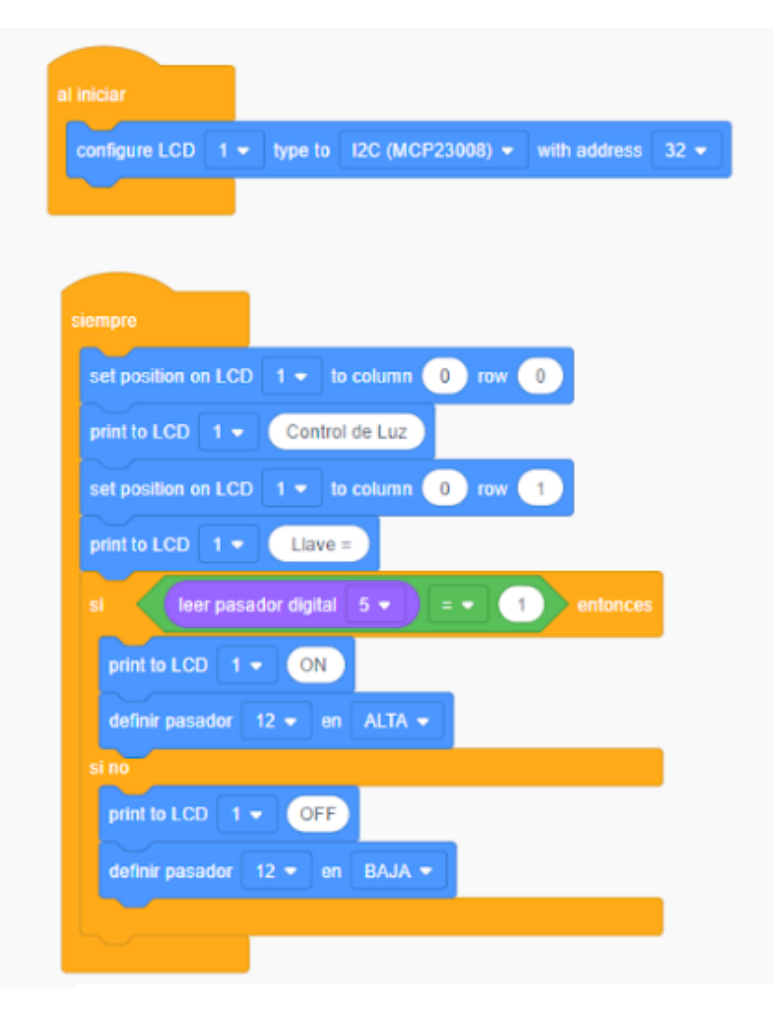

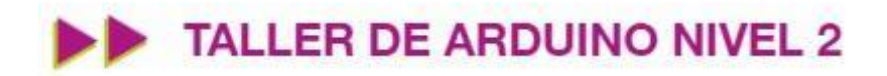

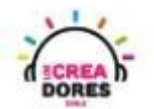

4) Presionar en "Iniciar simulación"

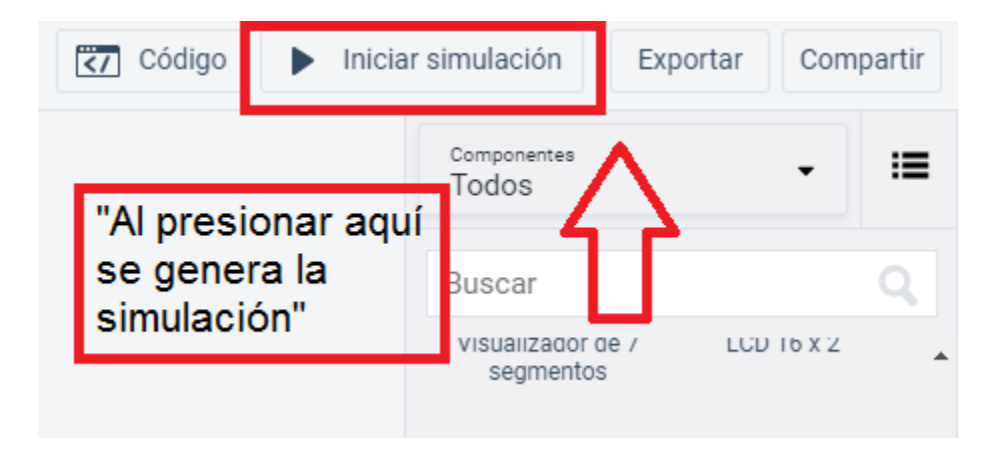

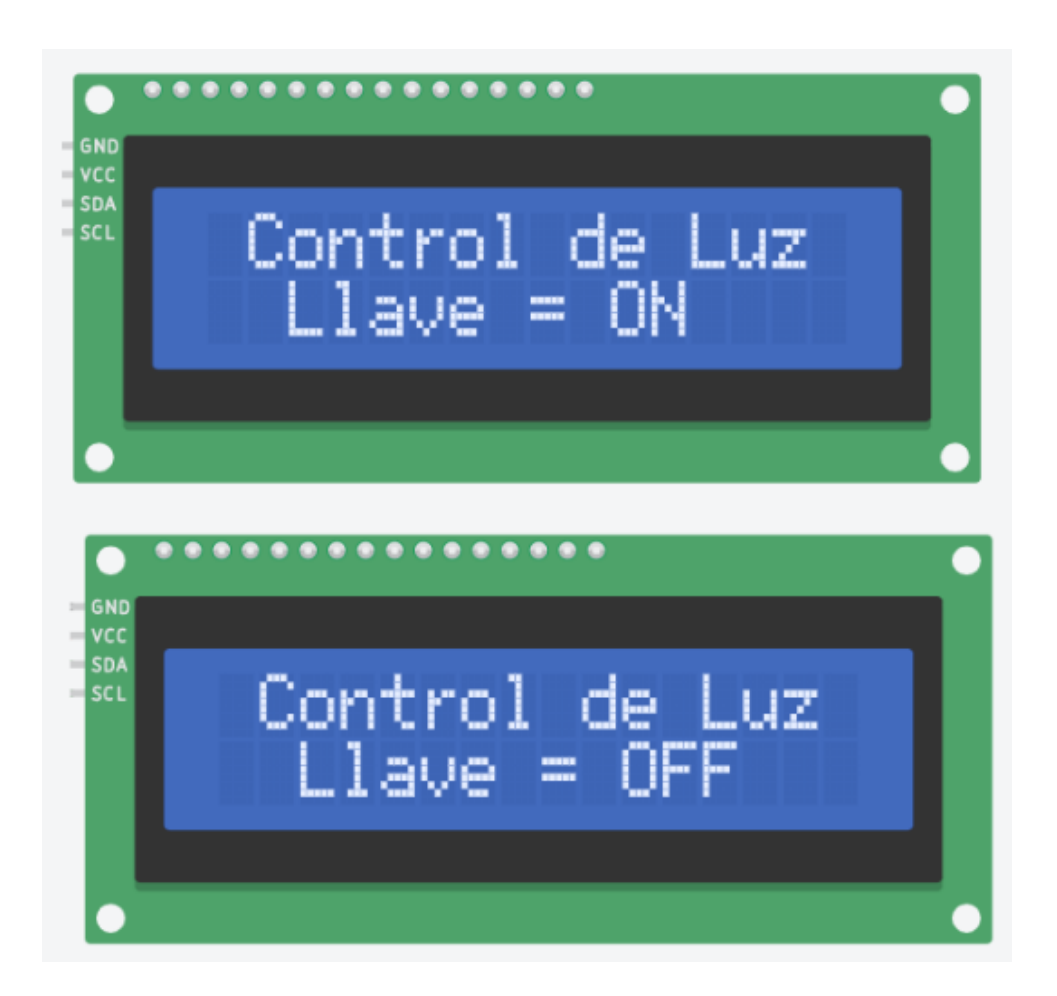

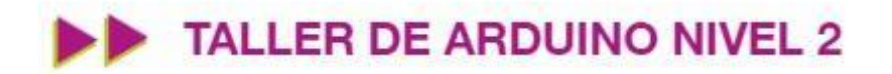

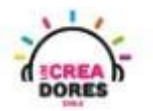

Actividad 4: Mensaje de bienvenida (sistema domótico)

En esta experiencia, los participantes simularán un sistema de domótica el cual señalará los estados de luminosidad y temperatura del hogar. Para lograrlo los participantes deberán conectar el sensor de temperatura, 2 luces LED al Arduino. Los datos serán visualizaos a través de la pantalla LCD.

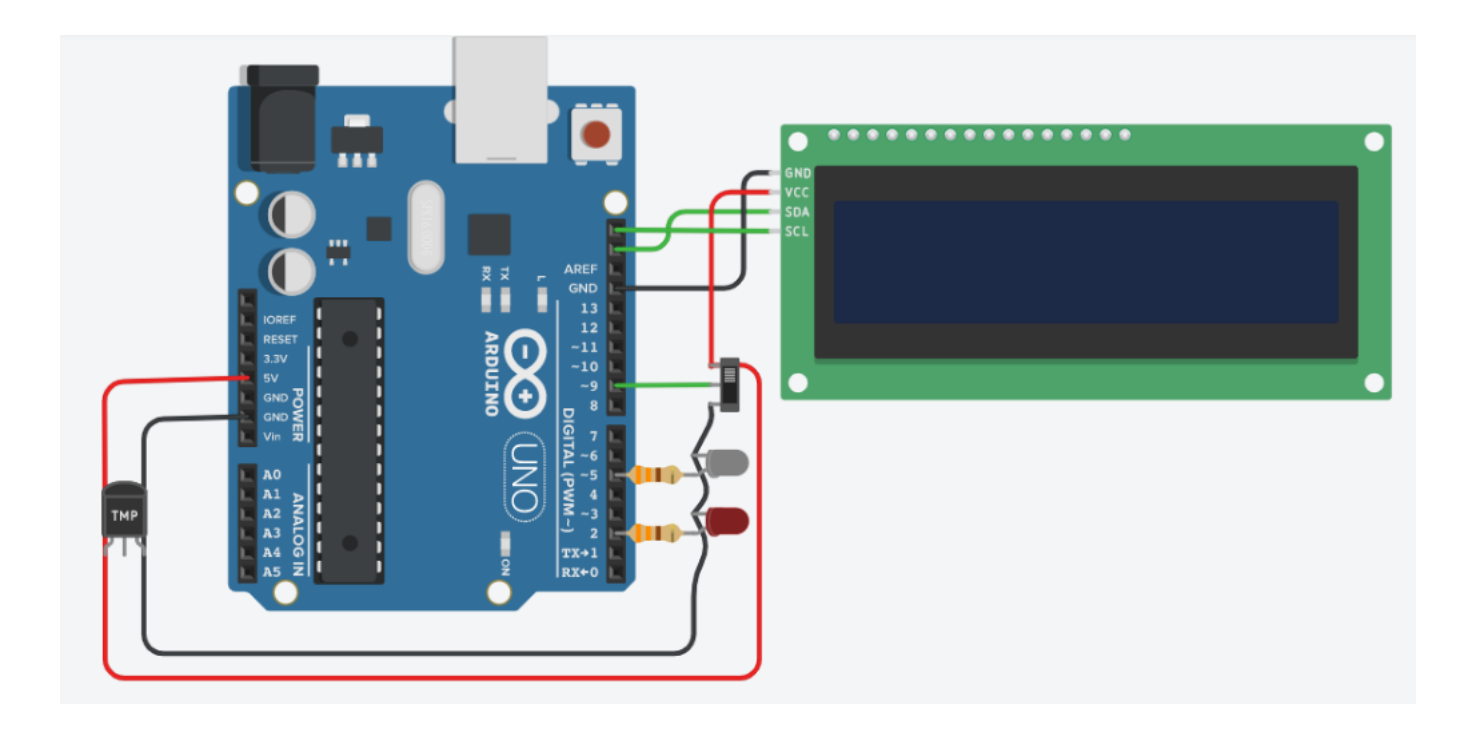

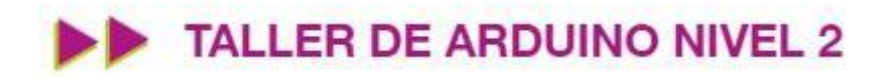

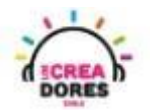

#### ACTIVIDAD

| OBJETIVO DE LA<br>ACTIVIDAD          | Aplicar la programación de pantalla LCD I2C en Arduino a través del proyecto "Mensaje de bienvenida"                                                                                                    |  |  |
|--------------------------------------|----------------------------------------------------------------------------------------------------|--|--|
| DURACIÓN                             | 30-45 minutos                                                                                                    |  |  |
| CURSOS EN QUE<br>SE PUEDE<br>APLICAR | A partir de 4to básico en adelante                                                                                                    |  |  |
| SÍNTESIS                             | En esta experiencia, los participantes simularán un sistema de<br>domótica el cual señalará los estados de luminosidad y<br>temperatura del hogar. Para lograrlo los participantes deberán<br>conectar el sensor de temperatura, 2 luces LED al Arduino. Los<br>datos serán visualizaos a través de la pantalla LCD                                                                                                    |  |  |
| COMPONENTES                          | <ul> <li>Un sensor de temperatura</li> <li>Un interruptor</li> <li>2 luces LED y 2 resistencias de 330 Ohms</li> <li>una pantalla LCD 16 x 2 I2C</li> <li>Placa Arduino</li> </ul>                                                                                                    |  |  |
| PASO A PASO                          | <ol> <li>El relator invita a los participantes a crear un nuevo circuito<br/>en tinkercad con el objetivo de crear el proyecto "menú<br/>con interruptor".</li> <li>Se le solicita a los participantes seleccionar y arrastrar los<br/>siguientes componentes al centro de la pantalla: un<br/>interruptor, un sensor de temperatura, 2 luces LED, 2<br/>resistencias de 330 Ohms, una pantalla LCD 16 x 2 l2C,<br/>una placa Arduino</li> <li>El instructor invita a los participantes a que apliquen sus<br/>conocimientos y diseñen el circuito eléctrico. Esto<br/>conectando los componentes a la placa Arduino. Además<br/>los invita a programar este proyecto.</li> <li>Una vez realizada la programación, presionar en "Iniciar<br/>simulación" para corroborar que se ha completado<br/>exitosamente el desafío.</li> </ol> |  |  |

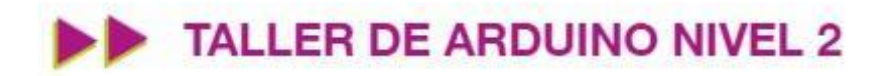

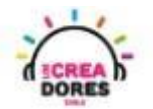

1) Presionar "Crear un nuevo circuito"

| TIN<br>KER<br>TINKERCAD                |                                  |                                                                                                    | Galería                        | Blog                               | Aprendi                    |
|----------------------------------------|----------------------------------|----------------------------------------------------------------------------------------------------|--------------------------------|------------------------------------|----------------------------|
| Elías Espinoza                         |                                  | Tinkercad Lesson Plans<br>Tinkercad lesson plans are ready to use or<br>Discover curriculum developed in partners<br><u>more</u> | Iline or in th<br>hip with tea | e classroor<br>Ichers. <u>Lear</u> | <b>x</b><br>n.<br><u>n</u> |
| Buscar diseños<br>Diseños 3D           | Circuits<br>Crear nuevo circuito |                                                                                                    |                                |                                    |                            |
| Bloques de código (NUEVO)<br>Lecciones |                                  |                                                                                                    |                                |                                    |                            |
| Sus clases<br>Proyectos                |                                  |                                                                                                    |                                |                                    |                            |

 Seleccionar y arrastrar los siguientes componentes del menú de tinkercad: un interruptor, un sensor de temperatura, 2 luces LED, 2 resistencias de 330 Ohms, una pantalla LCD 16 x 2 l2C, una placa Arduino.

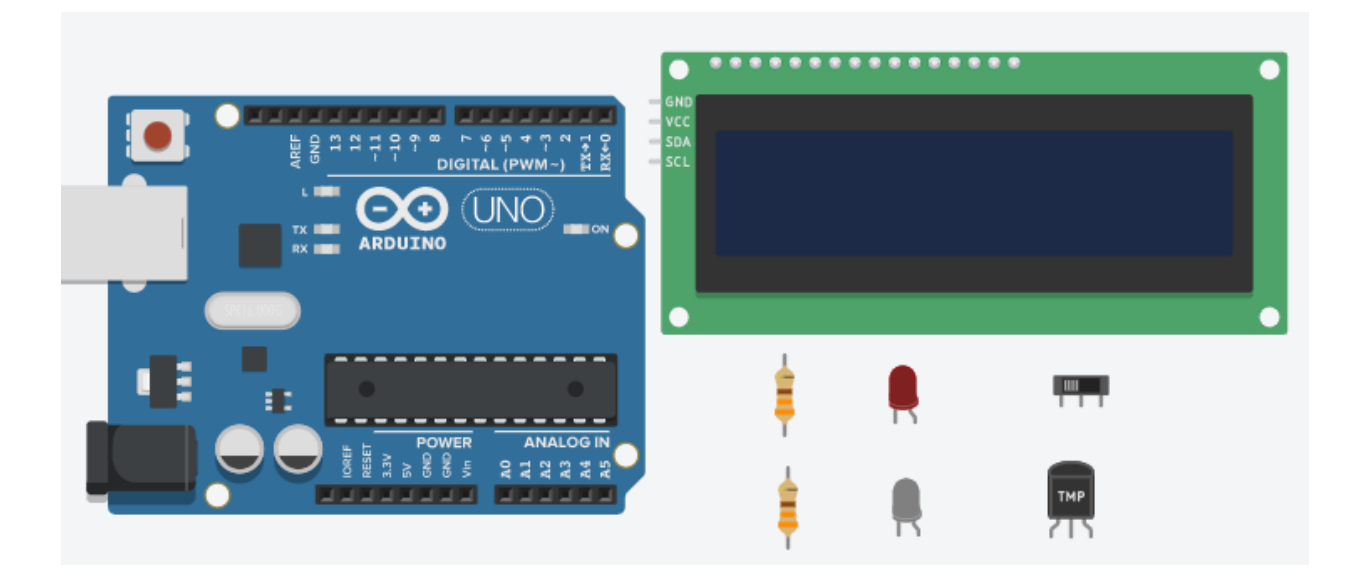

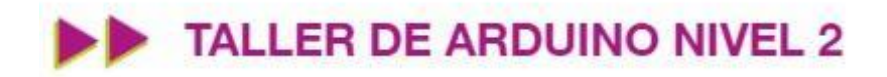

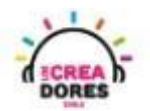

3) Conexión del circuito

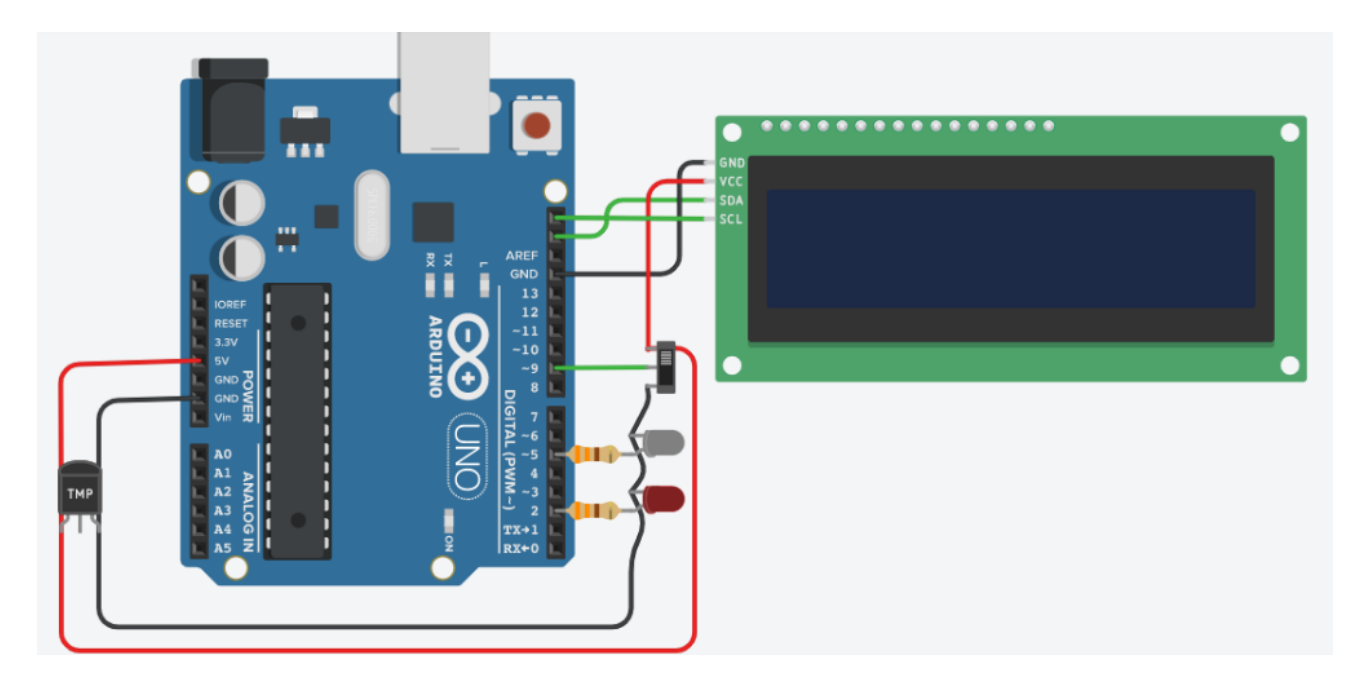

4) Programación del circuito

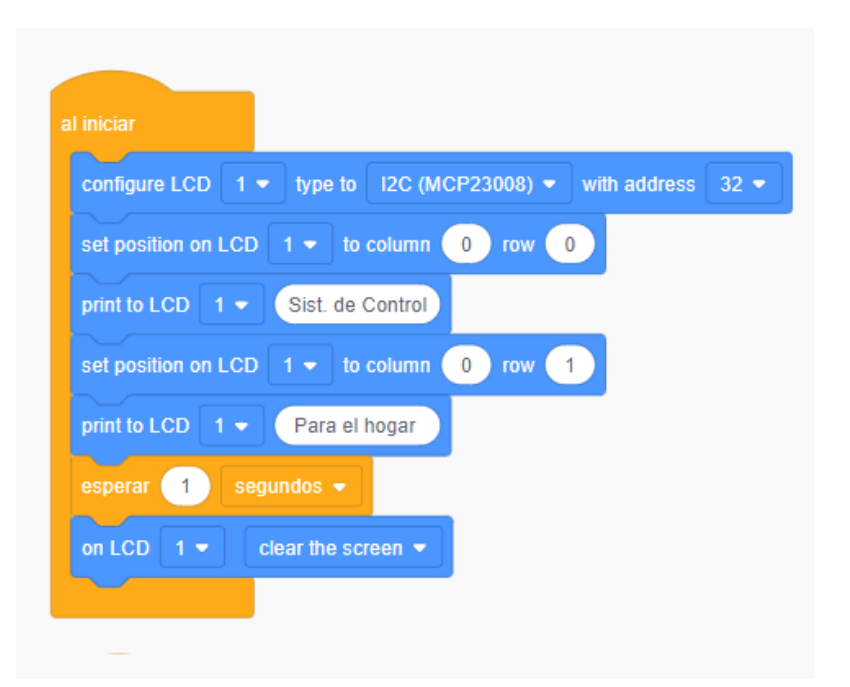

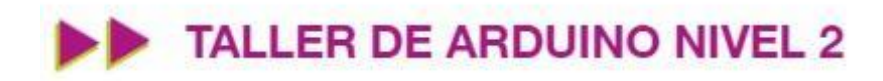

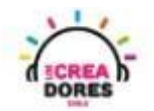

| siempre                                                    |
|------------------------------------------------------------|
| set position on LCD 1 - to column 0 row 0                  |
| print to LCD 1Parametros                                   |
| set position on LCD 1 - to column 0 row 1                  |
| print to LCD 1 - Luz=                                      |
| si leer pasador digital 9 - = - 1 entonces                 |
| print to LCD 1 - ON                                        |
| definir pasador 5 🔻 en ALTA 👻                              |
| si no                                                      |
| print to LCD 1 - OFF                                       |
| definir pasador 5 ▼ en BAJA ▼                              |
|                                                            |
| print to LCD 1 - T=                                        |
| print to LCD 1 👻 leer pasador analógico A0 👻 - 💌 100 / 🔫 2 |
| print to LCD 1 - C                                         |
| si leer pasador analógico A0 🔹 - 🔹 100 / 🔹 2 🕞 30 entonces |
| definir pasador 🛛 🗢 en 🛛 ALTA 💌                            |
| si no                                                      |
| definir pasador 2 ▼ en BAJA ▼                              |
|                                                            |
|                                                            |
|                                                            |

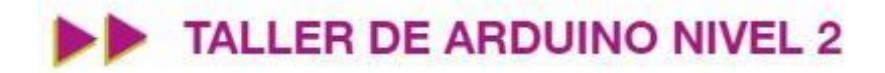

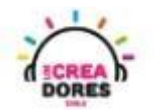

5) Presionar en "Iniciar simulación para comenzar simulación

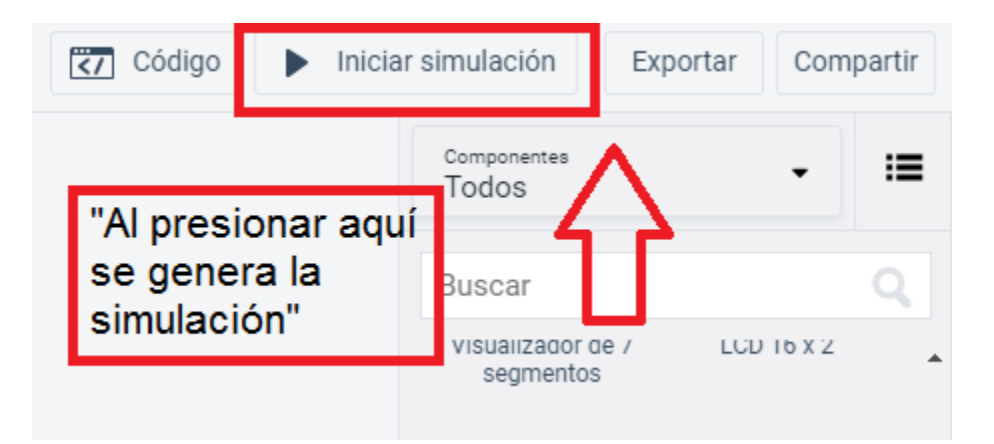

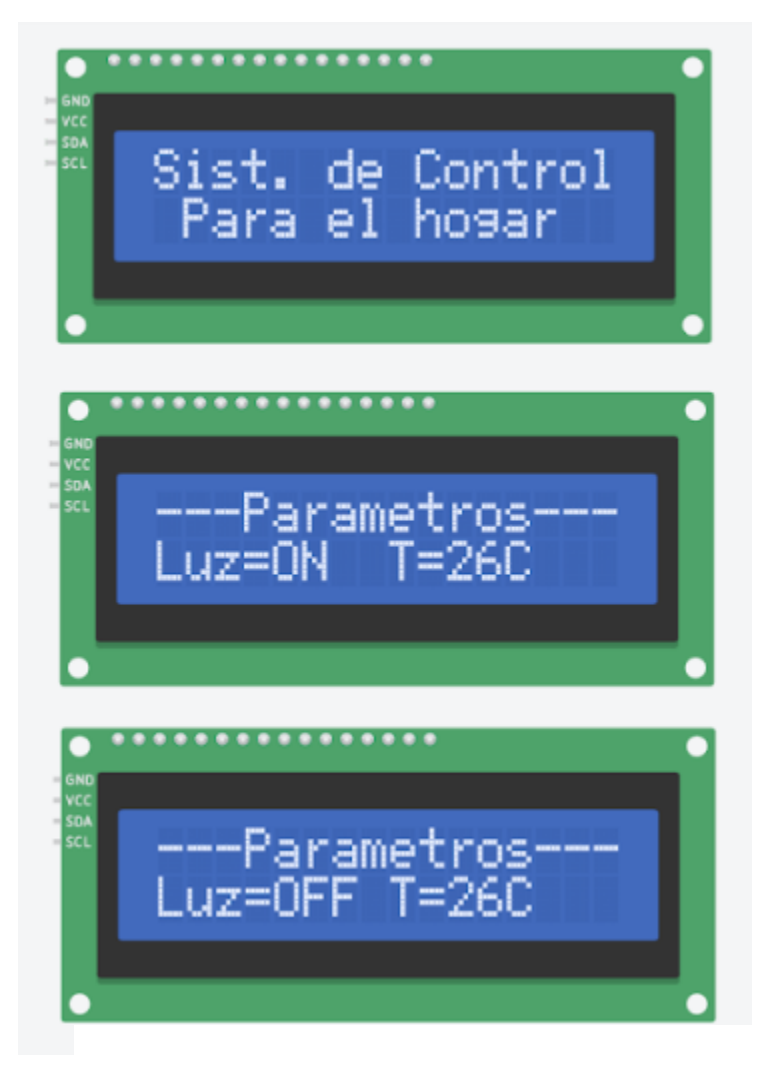